## **Fiche FOCUS**

# Les téléprocédures

Consulter et payer un avis d'impôt de CFE et/ou d'IFER pour les usagers ayant un seul établissement

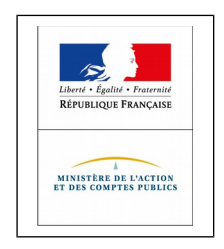

Dernière mise à jour : octobre 2017

## Table des matières

| 1 – PRÉSENTATION                                           | 3  |
|------------------------------------------------------------|----|
| 1.1 Objet de la fiche                                      | 3  |
| 1.2 À qui s'adresse cette procédure ?                      | 3  |
| 2 – ÉTAPES DE LA PROCEDURE                                 | 3  |
| 2.1 Étape 1 : Créez votre espace professionnel             | 3  |
| 2.2 Étape 2 : Accédez à votre espace professionnel         | 11 |
| 2.3 Étape 3 : Accédez à votre avis de CFE et/ou d'IFER     | 13 |
| 2.4 Étape 4 : Payez votre avis d'impôt de CFE et/ou d'IFER | 14 |
| 2.4.1 Le paiement direct en ligne : plusieurs possibilités | 14 |
| 3 – DOCUMENTATION                                          | 22 |

## 1 – PRÉSENTATION

La cotisation foncière des entreprises (CFE) est due chaque année par les personnes physiques ou morales qui exercent à titre habituel une activité non salariée. Cette taxe est calculée sur la valeur locative des biens passibles de taxe foncière, **elle ne doit pas être confondue avec la taxe foncière**. À défaut de bien passible de taxe foncière, la CFE est assise sur une base minimum établie en fonction du chiffre d'affaires.

La CFE est due par les redevables qui exercent une activité au 1<sup>er</sup> janvier de l'année d'imposition. Les avis d'acompte et d'impôt de CFE ne sont plus expédiés par voie postale<sup>1</sup>.

Désormais, tous les usagers redevables de la CFE et/ou de l'IFER doivent se rendre dans leur espace professionnel sur le site « impots.gouv.fr », afin de les consulter avant d'en effectuer le règlement.

Pour les échéances du 15 juin pour l'acompte et du 15 décembre pour le solde<sup>2</sup>, ils ont également l'obligation de recourir à un moyen de paiement dématérialisé (paiement direct en ligne, prélèvement à l'échéance ou mensuel).

Les avis établis au titre des impositions supplémentaires restent envoyés par voie postale. Les montants dus peuvent être réglés par paiement direct en ligne ou par les moyens de paiement traditionnel (TIP SEPA, chèque, etc.).

### Calendrier

Mise en ligne des avis d'impôt de CFE et/ou d'IFER : 3 novembre 2017 ou 17 novembre 2017 pour les établissements ayant opté pour le prélèvement mensuel

Date limite de paiement : 15 décembre 2017

## 1.1 Objet de la fiche

Cette fiche décrit l'intégralité de la procédure en ligne vous permettant de créer votre espace professionnel, de consulter et de payer votre avis d'impôt de CFE et/ou d'IFER.

## 1.2 À qui s'adresse cette procédure ?

Si vous êtes redevable de la CFE et/ou de l'IFER, vous êtes concerné par l'obligation de consultation des avis dans votre espace professionnel sur le site impots.gouv.fr.

## 2 – ÉTAPES DE LA PROCEDURE

Si vous n'avez pas encore créé votre espace professionnel, vous devez le faire sans tarder.

## 2.1 Étape 1 : Créez votre espace professionnel

Les redevables de la CFE et/ou de l'IFER doivent anticiper les délais nécessaires à la création et à l'activation de leur espace professionnel, compte tenu de la date limite de paiement du solde fixée au 15 décembre 2017.

<u>Attention :</u> cette activation n'est possible qu'à l'aide d'un code envoyé par le service des impôts des entreprises, au siège social de l'entreprise, par courrier postal. L'activation de l'espace professionnel à l'aide de ce code doit être effectuée sous 30 jours (le décompte débutant le jour de la demande de création d'espace) ; à défaut le code est périmé et une nouvelle demande doit être effectuée.

<sup>1</sup> Article L253 du livre des procédures fiscales

<sup>2</sup> Et du 15/02/2017 en cas d'imposition mise en recouvrement au 31/12/2017

## Créez votre espace en mode simplifié :

L'accès à l'espace professionnel s'effectue à partir de la page d'accueil du site impots.gouv.fr en cliquant sur « Votre espace professionnel ».

| Otre espace particulier           Otre espace professionnel              |                                                      |                                                            | Ots.gouv.fr                                                                                                    | International Control of Control of Control |
|--------------------------------------------------------------------------|------------------------------------------------------|------------------------------------------------------------|----------------------------------------------------------------------------------------------------|----------------------------------------------------------------------------------------------------|
| Collectivité International                                               | Partenaire                                           | Professionnel                                              | Particulier                                                                                                    | Accueil                                                                                                    |
| 0                                                                        |                                                      | bliques vous<br>u site !<br>/enus                          | érale des Finances pr<br>venue sur son nouvea<br>abitation, formulaire déclaration de r                                                                                                    | La direction généra<br>souhaite la bienver<br>Découvrez le en vidéo<br>ex : Payer en ligne, taxe d'habiti                                                                                                    |
| che ?<br>retraité, indépendant, chômeur, entreprise), rendez-vous sur le | t ça marche ?<br>uation (salarié, retraité, in       | I SOUICE, COMM<br>la source en fonction de votre           | Le prélèvement à l<br>Pour tout savoir sur le prélèvement<br>site dédié :<br>• www.prelevementalasource.go                                                                                                    | Por<br>Site                                                                                                    |
|                                                                          |                                                      |                                                            |                                                                                                    | /OUS ÊTES                                                                                                    |
| Collectivité     International                                           | Col                                                  | Partenaire                                                 | Professionnel                                                                                                    | Particulier                                                                                                    |
| international         Collectivité                                       | t ça marche ?<br>ation (salarié, retraité, in<br>Col | A SOURCE, COMME<br>la source en fonction de votre<br>vv.fr | eraie des Finances p<br>venue sur son nouvea<br>abitation, formulaire déclaration de r<br>Le prélèvement à l<br>Pour tout savoir sur le prélèvement<br>site dédié :<br>• www.prelevementalasource.ge<br>• www.prelevementalasource.ge<br>Professionnel | La direction généra<br>souhaite la bienvei<br>Découvrez le en vidéo<br>ex : Payer en ligne, taxe d'habit<br>ex : Payer en ligne, taxe d'habit<br>Por<br>site<br>Por<br>site<br>Por<br>Site<br>Por<br>Site<br>Particulier                                                                                                    |

Ensuite, il est nécessaire de cliquer sur le lien « Créer et activer mon espace professionnel » :

| Leter : featra : Renard : Renard : Rena | Outre espace particulier         Outre espace professionnel                                                                                                    |
|----------------------------------------------------------------------------------------------------|----------------------------------------------------------------------------------------------------|
| Accueil > Authentification                                                                                                    | (j) Aide                                                                                                    |
| Connexion à mon espace professionnel                                                                                                    | Création de mon espace professionnel                                                                                                    |
| Adresse électronique                                                                                                    | Créer et activer mon espace professionnel                                                                                                    |
| Connexion Mot de passe oublié                                                                                                    | Vous pouvez également payer en ligne votre taxe foncière ou votre cotisation<br>foncière des entreprises en utilisant la référence de votre avis<br>Payer mes impôts locaux en ligne |
|                                                                                                    |                                                                                                    |

Direction générale des Finances publiques

### ♦ L'écran suivant s'affiche :

| impots.gouv.fr |                                                                                                    |
|----------------|----------------------------------------------------------------------------------------------------|
|                |                                                                                                    |
|                | OFESSION NELS                                                                                                    |
|                | Professionnels                                                                                                    |
|                | Pour accéder à vos services en ligne, vous devez d'abord créer votre espace :<br>choisissez la procédure qui vous convient. |
| ₩ Quitter      | Quelle que soit la procédure choisie, vous devrez mentionner une adresse électronique ainsi que le ou les SIREN concernés.  |
|                | Vous souhaitez créer un espace pour votre propre entreprise :<br>optez pour le mode simplifié                               |
|                | > 1ère étape : Créez votre espace                                                                                           |
|                | 2ème étape : Activez votre espace                                                                                           |

⇔ Dans la rubrique « Vous souhaitez créer un espace pour votre propre entreprise : optez pour le mode simplifié », cliquez sur « 1<sup>ère</sup> étape : Créez votre espace ».

✤ Indiquez le numéro SIREN de votre entreprise et validez pour afficher la raison sociale, puis remplissez les champs relatifs à l'adresse électronique/mot de passe et aux coordonnées.

La validation définitive ne sera possible qu'après avoir pris connaissance et accepté les conditions générales d'utilisation du service.

|                                                       | impors.gouv.tr |                                                                                                    |
|-------------------------------------------------------|----------------|----------------------------------------------------------------------------------------------------|
|                                                       | PRC            | DFESSIONNELS                                                                                                    |
|                                                       |                |                                                                                                    |
|                                                       |                | Professionnels                                                                                                    |
|                                                       |                | Créez votre espace                                                                                                    |
| Vérifiez bien qu'aucune                               |                | SIREN : 123456789                                                                                                    |
| erreur ne s'est glissée<br>avant de valider cet écran | 💥 Quitter      | Dénomination : SARL MARTIN DISTRIBUTION                                                                                   |
| car il vous faudrait attendre 30                      |                | Adresse électronique, mot de passe                                                                                        |
| jours pour pouvoir réitérer                           |                | Adresse électronique :                                                                                                    |
| même adresse électronique ou                          |                | Important : cette adresse électronique ne pourra être utilisée que pour un seul et unique espace. Confirmez votre adresse |
| du même SIREN.                                        |                | électronique :                                                                                                    |
|                                                       |                | Mot de passe :                                                                                                    |
| Par ailleurs, si vous                                 |                | (8 caractères minimum et 20 caractères maximum. Les chiffres et les lettres sont autorisés).                              |
| tentez de créer un espace                             |                | Confirmez votre mot de passe :                                                                                            |
| avec une adresse<br>électronique déjà                 |                | Coordonnées                                                                                                    |
| associée à un espace, la                              |                | Monsieur                                                                                                    |
| création sera bloquée :                               |                | (Nom) (Prénom)                                                                                                    |
| vous devrez utiliser une autre                        |                | Quel est votre surnom?                                                                                                    |
| adresse électronique.                                 |                |                                                                                                    |
|                                                       |                | (Téléphone) 5/2'                                                                                                    |
|                                                       |                | Conditions générales                                                                                                    |
|                                                       |                | Lire les conditions générales     Lire les conditions générales et les accepte sans restriction                           |
|                                                       |                | Modifier SIREN     Valider      Fffacer                                                                                   |

♥ Une fois cet écran validé, un message vous informe que la demande est enregistrée mais que l'activation de l'espace nécessite la saisie d'un code.

Pour des raisons de sécurité, ce code sera envoyé par courrier à l'adresse du siège social et à l'attention du représentant légal de l'entreprise. Vous disposerez d'un délai de 30 jours à compter de la création de l'espace pour l'activer.

| impots.gou | v.fr 👩 🗄 🗚                                                                                                    |
|------------|----------------------------------------------------------------------------------------------------|
|            |                                                                                                    |
|            | PROFESSIONNELS                                                                                                    |
|            |                                                                                                    |
|            | Professionnels                                                                                                    |
|            |                                                                                                    |
|            | Votre demande a été enregistrée, mais votre espace professionnel ne sera réellement créé qu'une fois<br>que vous l'aurez activé (étape 2). |
|            | Pour ce faire, votre service des impôts enverra une lettre à votre entreprise, par voie postale, afin de                                   |
|            | garantir la confidentialité des informations contenues dans votre espace.                                                                  |
| 🕅 Quitter  |                                                                                                    |
|            | Cette lettre contiendra un <u>code à usage unique</u>                                                                                      |
|            | qui ne doit être utilisé que pour <u>activer votre espace</u> professionnel,                                                               |
|            | sous un <u>délai de 30 jours</u> à compter de ce jour.                                                                                     |
|            |                                                                                                    |
|            | OK                                                                                                    |

• Activez votre espace à l'aide du code d'activation reçu et renseignez le compte bancaire de l'entreprise ; vos services sont immédiatement disponibles dans votre espace professionnel.

♦ Cliquez sur « Votre espace professionnel ».

| un site de la Dires                        | TS, GOUV, TI<br>ston générale des Finances publiques                                          |                                                                   |                                                                                                    |                                     | Votre espace professionnel      |
|--------------------------------------------|-----------------------------------------------------------------------------------------------|-------------------------------------------------------------------|----------------------------------------------------------------------------------------------------|-------------------------------------|---------------------------------|
| Accueil                                    | Particulier                                                                                   | Professionnel                                                     | Partenaire                                                                                                    | Collectivité                        | International                   |
| a direction génér                          | rale des Finances                                                                             | publiques vous                                                    | IN ISSUE                                                                                                    |                                     |                                 |
| ouhaite la bienve<br>Découvrez le en vidéo | nue sur son nouv                                                                              | veau site !                                                       |                                                                                                    | Mannue                              |                                 |
|                                            | Athine.                                                                                       |                                                                   | and the second                                                                                                    |                                     | - Allenter                      |
| Payer en ligne, taxe d'habi                | tation, formulaire déclaration (                                                              | de revenus                                                        |                                                                                                    | Q                                   |                                 |
|                                            | A COMPANY AND A COMPANY                                                                       |                                                                   | and the second second se | and the state of the state of the   |                                 |
|                                            | e prélèvement a                                                                               | à la source, com                                                  | ment ça march                                                                                                    | ne ?                                |                                 |
| Pr<br>sit                                  | .e prélèvement a<br>pur tout savoir sur le prélèvem<br>e dédié :                              | à la source, com<br>nent à la source en fonction de               | ment ça march<br>votre situation (salarié, retr                                                                                                    | TE ?<br>aité, indépendant, chômeur, | entreprise), rendez-vous sur le |
| Pr<br>si                                   | .e prélèvement a<br>ur tout savoir sur le prélèvem<br>le dédié :<br>www.prelevementalasource  | à la source, com<br>ent à la source en fonction de<br>e.gouv.fr   | ment ça march<br>votre situation (salarié, retro                                                                                                    | ne ?                                | entreprise), rendez-vous sur le |
| JS ÊTES                                    | e prélèvement a<br>sur tout savoir sur le prélèvent<br>le dédié :<br>www.prelevementalasource | à la source, com<br>nent à la source en fonction de<br>e.gouv.fr  | ment ça march                                                                                                    | ne ?                                | entreprise), rendez-vous sur le |
| JS ÊTES                                    | e prélèvement :<br>aur tout savoir sur le prélèvem<br>le dédié :<br>www.prelevementalasource  | à la source, com<br>nent à la source en fonction de<br>e.gouv.fr  | ment ça marcl                                                                                                    | ne ?<br>aité, indépendant, chômeur, | entreprise), rendez-vous sur le |
| JS ÊTES                                    | e prélèvement :<br>our tout savoir sur le prélèvem<br>le dédié :<br>www.prelevementalasource  | à la source, com<br>nent à la source en fonction de<br>e.gouv.fr  | Iment ça march                                                                                                    | ne ?<br>aité, indépendant, chômeur, | entreprise), rendez-vous sur le |
| JS ÊTES                                    | e prélèvement :<br>our tout savoir sur le prélèvem<br>le dédié :<br>www.prelevementalasource  | à la source, com<br>nent à la source en fonction de<br>re.gouv.fr | iment ça march<br>votre situation (salarié, retri                                                                                                    | ne ?<br>aité, indépendant, chômeur, | entreprise), rendez-vous sur le |

♥ Cliquez sur le lien « Créer et activer mon espace professionnel » :

| En et e fair e Francesse<br>REFERENCES Francesse<br>REFERENCES Francesse<br>REFERENCES Frances publiques | Votre espace particulier                                                                                                    |
|----------------------------------------------------------------------------------------------------|----------------------------------------------------------------------------------------------------|
| Accueil > Authentification                                                                               | (i) Aide                                                                                                    |
| Connexion à mon espace professionnel                                                                     | Création de mon espace professionnel                                                                                                    |
| Adresse électronique                                                                                     | Créer et activer mon espace professionnel                                                                                                    |
| Mot de passe oublié                                                                                      | Vous pouvez également payer en ligne votre taxe foncière ou votre cotisation<br>foncière des entreprises en utilisant la référence de votre avis<br>Payer mes impôts locaux en ligne |
|                                                                                                    |                                                                                                    |

Direction générale des Finances publiques

Dans la rubrique « Vous souhaitez créer un espace pour votre propre entreprise : optez pour le mode simplifié », cliquez sur « 2<sup>e</sup> étape : Activez votre espace ».

| impots.gouv.fr                                                                                                    |
|----------------------------------------------------------------------------------------------------|
| PROFESSIONNELS                                                                                                    |
|                                                                                                    |
| Professionnels                                                                                                    |
| Pour accéder à vos services en ligne, vous devez d'abord créer votre espace :<br>choisissez la procédure qui vous convient.   |
| Quelle que soit la procédure choisie, vous devrez mentionner une adresse électronique<br>ainsi que le ou les SIREN concernés. |
| Vous souhaitez créer un espace pour votre propre entreprise :<br>optez pour le mode simplifié                                 |
| 1ère étape : Créez votre espace                                                                                               |
| 2ème étape : Activez votre espace                                                                                             |

Saisissez le SIREN de votre entreprise, l'adresse électronique choisie pour identifier votre espace et le code d'activation reçu par voie postale, puis validez.

|       | Professionnels                                                                                                    |       |
|-------|----------------------------------------------------------------------------------------------------|-------|
|       |                                                                                                    |       |
|       | Activez votre espace abonné                                                                                                    |       |
|       |                                                                                                    |       |
|       | Veuillez saisir votre SIREN, votre adresse électronique et le code d'activation que vous avez rec                                                                   | u par |
| ter 🖉 |                                                                                                    |       |
|       | courrier, en respectant les majuscules et les minuscules.                                                                                                    |       |
|       | courrier, en respectant les majuscules et les minuscules. Saisissez votre S.I.R.E.N (ou équivalent) :                                                               |       |
|       | courrier, en respectant les majuscules et les minuscules.          Saisissez votre       S.I.R.E.N (ou équivalent) :         Saisissez votre adresse électronique : |       |

Sur la page suivante, vous devez indiquer les coordonnées d'un compte bancaire nécessaire au paiement direct en ligne des impôts et taxes.

Si votre entreprise n'est redevable que de la CFE et/ou de l'IFER au titre des impôts et taxes professionnels, vous ne devez pas adresser le mandat signé à votre établissement bancaire.

| impots.gouv.fr                   |                                                                                                    |
|----------------------------------|----------------------------------------------------------------------------------------------------|
|                                  | 9                                                                                                    |
|                                  | OFESSIONNELS                                                                                                    |
|                                  |                                                                                                    |
|                                  | Protessionneis                                                                                                    |
|                                  | Déclarez un compte bancaire                                                                                                    |
|                                  | Attention :                                                                                                    |
|                                  | Vous devez transmettre à votre établissement bancaire, directement et SANS DELAI,<br>le "mandat interentrentiese" qu'il vous sera proposé d'éditer à la fin de la procédure                                                                                                    |
|                                  | A défaut de DECEDTION de ce MANDAT AVANT tout DAIEMENT de taxos ou d'impôte                                                                                                    |
| 🗏 Quitter                        | auto-liquidés, votre banque rejetterait le télépaiement, et votre facture serait donc impayée.                                                                                                    |
|                                  | Si votre établissement bancaire n'est pas éligible aux opérations SEPA / B2B, l'édition du                                                                                                    |
| aisissez le compte bancaire,     | mandat ne vous sera pas proposee ; veuillez dans ce cas demander à voire banque<br>de vérifier sa situation sur ce point.                                                                                                    |
| ı format IBAN + BIC              | Afin de pouvoir paver vos impôts depuis votre espace abonné, veuillez déclarer les références du                                                                                                    |
|                                  | compte bancaire à déclarer.                                                                                                    |
| récisez, si vous le souhaitez    | Désignation du compte bancaire à débiter *                                                                                                    |
| utilisation que vous ferez de ce |                                                                                                    |
| ompte (information à destination | International Bank Account Number (IBAN) - Bank - Bank                                                                                                    |
| tamment des délégataires de      | Code     Clé     Identification       Pays*     IBAN*     Code (BIC)*                                                                                                    |
| s services de paiement)          |                                                                                                    |
|                                  |                                                                                                    |
| iquez sur le bouton "Valider"    | Précision (facultatif) :                                                                                                    |
|                                  | Si vous disposez de plusieurs comptes, cette information facilitera le choix de celui à utiliser au moment du paiement.                                                                                                    |
|                                  | Désignation du titulaire du compte à débiter                                                                                                    |
|                                  |                                                                                                    |
|                                  | Civilité / Forme juridique :•                                                                                                    |
|                                  | Nom / Prénom / Raison sociale *                                                                                                    |
|                                  | Adresse :*                                                                                                    |
|                                  | Complément d'adresse :                                                                                                    |
|                                  | Code postal :                                                                                                    |
|                                  | Ville :"                                                                                                    |
|                                  | rays.                                                                                                    |
|                                  | Désignation de l'établissement teneur du compte à débiter                                                                                                    |
|                                  |                                                                                                    |
|                                  | Dénomination :                                                                                                    |
|                                  | Adresse :                                                                                                    |
|                                  | Code postal :                                                                                                    |
|                                  | Ville :                                                                                                    |
|                                  | Clauses générales :                                                                                                    |
|                                  |                                                                                                    |
|                                  | Je déclare avoir pris connaissance des dispositions générales applicables et présentées sur le portail<br>Internet de la D.G.F.I.P. et m'engage à en respecter les obligations qui m'incombent                                                                                                    |
|                                  | Conformément à la loi Informatique et Libertés du 6 janvier 1978, je dispose d'un droit d'accès et de<br>rectification sur les informations me concernant que le neur avercer aurois du sonice pactions de de la concernant que le neur avercer aurois du sonice pactions de de la concernant que le neur avercer aurois du sonice pactions de de la concernant que le neur avercer aurois du sonice pactions de de la concernant que le neur avercer aurois du sonice pactions de la concernant que le neur avercer aurois du sonice pactions de la concernant que le neur avercer aurois du sonice pactions de la concernant que le neur avercer aurois du sonice pactions de la concernant que le neur avercer aurois du sonice pactions de la concernant que le neur avercer aurois du sonice pactions de la concernant que le neur avercer aurois du sonice pactions de la concernant que le neur avercer aurois du sonice pactions de la concernant que le neur avercer aurois du sonice pactions de la concernant que le neur avercer aurois du sonice pactions de la concernant que le neur avercer aurois du sonice pactions de la concernant que le neur avercer aurois du sonice pactions de la concernant que la concernant que la concernat que la concernant que la conc |
|                                  | recurreation son resimonnations me concernant, que je peux exercer aupres du service gestionnaire dont<br>relève mon dossier professionnel.                                                                                                    |
|                                  | <ul> <li>Lire les conditions générales</li> <li>Champs obligatoires</li> </ul>                                                                                                    |
|                                  | Etape précédente     Valider                                                                                                    |
|                                  |                                                                                                    |

 $\textcircled{} \label{eq:confirmant}$  Une page confirmant la fin de la création de votre espace professionnel s'affiche :

| impots.gc | ouv.fr @ " Alde                                                                                                  |
|-----------|----------------------------------------------------------------------------------------------------|
| 6         | PROFESSIONNELS                                                                                                   |
|           |                                                                                                    |
|           | Professionnels                                                                                                   |
|           | Votre espace est désormais activé                                                                                |
|           | Votre inscription a été réalisée le sous le numéro .<br>Ce numéro d'abonné vous est personnel et doit le rester. |
| Quitter   | Sauvegardez ou imprimez votre confirmation d'inscription                                                         |
|           | Elle vous sera indispensable en cas de perte de votre mot de passe.                                              |
|           | Vos services en ligne                                                                                            |
|           | À partir de maintenant, vous pouvez déclarer, payer vos impôts et taxes et consulter votre compte fiscal.        |
|           | ➢ Accédez à vos services en ligne                                                                                |

## 2.2 Étape 2 : Accédez à votre espace professionnel

L'accès à l'espace professionnel s'effectue à partir de la page d'accueil du site impots.gouv.fr en cliquant sur « Votre espace professionnel ».

|                                  | OOTS, GOUV, Fr<br>de la Direction générale des Finances publiques         |                                               |                                |                              | Votre espace particulier Votre espace professionnel |
|----------------------------------|---------------------------------------------------------------------------|-----------------------------------------------|--------------------------------|------------------------------|-----------------------------------------------------|
| Accuei                           | Particulier                                                               | Professionnel                                 | Partenaire                     | Collectivité                 | International                                       |
| La direction g<br>souhaite la bi | énérale des Finance<br>envenue sur son nou                                | s publiques vous<br>veau site !               |                                |                              |                                                     |
| Découvrez le en vidé             | o<br>e d'habitation, formulaire déclaration                               | de revenus                                    |                                |                              |                                                     |
|                                  | Le prélèvement                                                            | à la source. com                              | iment ca mar                   | che?                         |                                                     |
|                                  | Pour tout savoir sur le prélève<br>site dédié :<br>www.prelevementalasour | ment à la source en fonction de<br>ce.gouv.fr | s votre situation (salarié, re | etraité, indépendant, chômeu | r, entreprise), rendez-vous sur le                  |
| /OUS ÊTES                        |                                                                           |                                               |                                |                              |                                                     |
| 11                               |                                                                           |                                               |                                | 7                            |                                                     |
| Particulier                      | Professionne                                                              | el Parter                                     | naire                          | Collectivité                 | International                                       |

Il est nécessaire de s'authentifier par adresse électronique/mot de passe :

| Impots.gouv.fr                       | Votre espace particulier                                                                                                    |
|--------------------------------------|----------------------------------------------------------------------------------------------------|
| Accueil > Authentification           | (i) Aide                                                                                                    |
| Connexion à mon espace professionnel | Création de mon espace professionnel                                                                                                    |
| Adresse électronique                 | Créer et activer mon espace professionnel                                                                                                    |
| Connexion Mot de passe oublié        | Vous pouvez également payer en ligne votre taxe foncière ou votre cotisation<br>foncière des entreprises en utilisant la référence de votre avis<br>Payer mes impôts locaux en ligne |
|                                      |                                                                                                    |

Direction générale des Finances publiques

Après authentification, vous accédez à la page d'accueil de votre espace professionnel.

II convient de sélectionner le service « Consulter > Avis C.F.E » de la rubrique « MES SERVICES ».

| impots.gouv                | v.fr                                                 |                                     |
|----------------------------|------------------------------------------------------|-------------------------------------|
|                            | PROFESSIONNELS                                       |                                     |
|                            | GÉRER CONSULTER CÓDÉCLARER COPA                      | YER O DÉMARCHES                     |
| Mme Lila                   | Espace professionnel                                 |                                     |
| Abarrá                     |                                                      |                                     |
| 20101670101919             |                                                      | DOSSIER COURANT                     |
|                            |                                                      | SIREN 123456789                     |
| Espace pro.                |                                                      | SARL MARTIN DISTRIBUTION            |
| > Impots.gouv.tr > Quitter |                                                      |                                     |
|                            |                                                      |                                     |
|                            | MON ESPACE                                           | MES SERVICES                        |
|                            | Gérer mes services                                   |                                     |
|                            | > Gérer mes comptes bancaires [+]                    | Consulter                           |
|                            | Gérer mes contrats de prélévement<br>automatique [+] | Compte fiscal                       |
|                            | automanduo [ ]                                       | Avis C.F.E.                         |
|                            |                                                      | Déclarer                            |
|                            |                                                      | ➤ T.V.A.                            |
|                            | DONNÉES PUBLIQUES                                    | Impôt sur les sociétés              |
|                            | Accéder aux statistiques                             | Taxe sur les salaires               |
|                            |                                                      | C.V.A.E.                            |
|                            |                                                      | <ul> <li>Résultat [+]</li> </ul>    |
|                            |                                                      |                                     |
|                            | AUTRES SERVICES                                      | Payer                               |
|                            |                                                      | > T.V.A.                            |
|                            | Consulter le calendrier fiscal                       | Tayo sur los societes               |
|                            | <ul> <li>Nous contacter</li> </ul>                   | C.V.A.E.                            |
|                            |                                                      | Revenus de capitaux mobiliers       |
|                            |                                                      | C.F.E. et autres impôts             |
|                            |                                                      | Démarches                           |
|                            |                                                      | Accéder à mes démarches             |
|                            |                                                      | Accéder au mini-guichet T.V.A. U.E. |

## 2.3 Étape 3 : Accédez à votre avis de CFE et/ou d'IFER

♥Cliquez sur le bouton « Accès aux avis de CFE ».

| Impots.gouv                                               |                                                                                          |
|-----------------------------------------------------------|------------------------------------------------------------------------------------------|
|                                                           | DROFESSIONINELS                                                                          |
| SAS                                                       | CONSULTER LE COMPTE                                                                      |
| SIREN ou IDSP : I                                         | Accès au compte fiscal                                                                   |
| Service gestionnaire :<br>FISCALITE n° IFU : 1<br>QUITTER | Accès au compte fiscal - dernière mise à jour des données le 13/10/2016                  |
| ACCÈS PAR IM                                              | PÔT 🔻 🔍 HISTORIQUE DES PAIEMENTS 🔻 💿 SITUATION DE LA DETTE FISCALE 💿 ATTESTATION FISCALE |
| Accès aux avis de                                         | CFE                                                                                      |

Un tableau par année des avis de CFE apparaît. L'année la plus récente est dépliée.

⇔Pour consulter votre avis d'impôt de CFE, sélectionnez « avis d'imposition ».

| Année 2017           |                         |                   | a second and the second second s |
|----------------------|-------------------------|-------------------|----------------------------------------------------------------------------------------------------|
| Période d'imposition | Référence de l'avis     | ien vers l'avis   | Date limite de paiement                                                                                                    |
| 2017                 | THE REAL PROPERTY AND A | Avis d'imposition | 15/12/2017                                                                                                    |
|                      |                         | ( <sup>m</sup> )  |                                                                                                    |

Sconsultez votre avis d'impôt :

| Impots.gouv.fr 👩 💷                                                                | GE PRÉCÉDENTE PAGE SUIVANTE VISITE GUIDÉE                                                                          | VOTRE AVIS SUIVRE LES ACCÈS IMPRIMER AIDE                                                                                                    |                                                                                                    |                                                                    |             |
|-----------------------------------------------------------------------------------|----------------------------------------------------------------------------------------------------|----------------------------------------------------------------------------------------------------|----------------------------------------------------------------------------------------------------|--------------------------------------------------------------------|-------------|
|                                                                                   | INELS<br>ER LE COMPTE                                                                                              |                                                                                                    |                                                                                                    | Bout<br>d'acc<br>aux                                               | on<br>xès   |
| Service gestionnaire :<br>Avis d'imposi<br>AVISCEE                                | au compte fiscal > Tableau des avis d'imposition CFE ><br>lion du rôle général D92 : Cotisation Foncière des Entre | Avis eprises - dernière mise à jour des données le  E                                                                                                    | Bouton<br>d'accès à la<br>notice                                                                                                    | Notice Renvois                                                     | <u> Dis</u> |
| Menu déroulant<br>permettant de<br>consulter les<br>autres pages de<br>votre avis |                                                                                                    | DIRECTION GÉNÉRALE DE<br>AVIS D'IMPÔT 2017<br>COTISATION FONCIÈRE D<br>TEPCI et divers organismes<br>TAXE ADDITIONNELLE À L<br>D'INDUSTRIE<br>TAXE POUR FRAIS DE CH.<br>IMPOSITION FORFAITAIRE<br>commune, l'EPCI, le départe | ES FINANCES PUBLIQUES<br>DES ENTREPRISES, votée et perçue par l<br>LA CFE POUR FRAIS DE CHAMBRES DE<br>AMBRES DE MÉTIERS ET DE L'ARTISA<br>E SUR LES ENTREPRISES DE RÉSEAU,<br>ament, la région ou divers organismes | (AVISCFE)<br>a commune,<br>E COMMERCE ET<br>NAT<br>( perçue par la |             |
|                                                                                   |                                                                                                    | Vos références                                                                                                    | Votre situatio                                                                                                    | n                                                                  |             |
|                                                                                   |                                                                                                    | Numéro fiscal :<br>Référence de l'avis :                                                                                                    | MONTANT DE VOTRE<br>IMPÔT                                                                                                    | -01 HE1 C                                                          |             |
|                                                                                   |                                                                                                    | Identification de l'entreprise redevable : (37)<br>N° SIRET :                                                                                                    | Versement sur acompte                                                                                                    | 7 inn ini €                                                        |             |
|                                                                                   |                                                                                                    | Département :<br>Commune :                                                                                                    | MONTANT A PAYER<br>Au plus tard le 15/12/201                                                                                                    | ni innikµini €<br>7                                                |             |

## 2.4 Étape 4 : Payez votre avis d'impôt de CFE et/ou d'IFER

Pour plus de détail sur la procédure de paiement en ligne et les différentes options proposées, vous pouvez consulter la fiche focus « <u>Payer un avis de CFE-IFER/TP</u> ».

## 2.4.1 Le paiement direct en ligne : plusieurs possibilités

#### Bouton « PAYER »

Vous pouvez payer en ligne par simple clic sur le bouton « PAYER » situé au-dessus de l'avis dématérialisé. Vous accédez ainsi directement au service de paiement, sans avoir à vous identifier de nouveau.

<u>Attention</u> : la date limite de paiement de votre cotisation est fixée au **15 décembre 2017 minuit.** Au-delà, une majoration de 5 % pour retard de paiement sera appliquée au montant restant dû.

|                                                                                                    | VOTRE AVIS SUIVRE LES ACCÈS IMPRIMER AIDE                                                                                                    |                                                                                         |
|----------------------------------------------------------------------------------------------------|----------------------------------------------------------------------------------------------------|-----------------------------------------------------------------------------------------|
| SAS CONSULTER LE COMPTE                                                                                                    |                                                                                                    |                                                                                         |
| Accès au compte fiscal > Tableau des avis d'imposition CFE > Service gestionnaire : > OUITTER Avis d'Imposition du rôle général 092 : Cotisation Foncière des Ent | > Avis<br>reprises - dernière mise à jour des données le reprise de la company                                                                                                    | Bouton « PAYER »                                                                        |
| AVISCFE V                                                                                                    |                                                                                                    | Notice Renvois                                                                          |
|                                                                                                    | DIRECTION GÉNÉRALE DES FINANCES PUBLIQUES<br>AVIS D'IMPÓT 2017<br>COTISATION FONCIÈRE DES ENTREPRISES, votée et perçue<br>PEPCI et divers organismes<br>TAXE ADDITIONNELLE À LA CFE POUR FRAIS DE CHAMBRE<br>D'INDUSTRIE<br>TAXE POUR FRAIS DE CHAMBRES DE MÉTIERS ET DE L'AR<br>IMPOSITION FORFAITAIRE SUR LES ENTREPRISES DE RÉS<br>commune, l'EPCI, le département, la région ou divers organisme | (AVISCFE)<br>par la commune,<br>ES DE COMMERCE ET<br>TISANAT<br>EAUX perçue par la<br>s |

La facture vous est présentée automatiquement :

|         | PAIEMENT DE L'IMPÔT - PRO                                          | FESSIONNEL  | LS                                  |                                                        |                                          |                                                 |                                                       |                                    |
|---------|--------------------------------------------------------------------|-------------|-------------------------------------|--------------------------------------------------------|------------------------------------------|-------------------------------------------------|-------------------------------------------------------|------------------------------------|
| finanti | PAIEMENT EN LIGNE O FRÉLÉVEMENT MENSUEL O FRÉLÉVEMENT À L'ÉCHÉANCE |             |                                     |                                                        |                                          |                                                 |                                                       |                                    |
| iscal : | Menu > Saisie référer                                              | ce > Montar | nt à payer 🔰 > Co                   | ordonnées bancaires > /                                | dresse électroniqu                       | ie > Prise en compte                            |                                                       |                                    |
|         |                                                                    |             |                                     |                                                        |                                          |                                                 |                                                       |                                    |
|         | Montant de l'impôt à payer                                         |             |                                     |                                                        |                                          |                                                 |                                                       |                                    |
|         |                                                                    |             |                                     |                                                        |                                          |                                                 |                                                       |                                    |
| er      |                                                                    |             |                                     |                                                        |                                          |                                                 |                                                       |                                    |
| er      |                                                                    |             |                                     |                                                        |                                          |                                                 |                                                       |                                    |
| © CARAC | CTERISTIQUES DE L'AVIS D'IMPOS                                     | TION        |                                     |                                                        |                                          |                                                 |                                                       |                                    |
| © CARAC | CTERISTIQUES DE L'AVIS D'IMPOS<br>Nom                              | TION        | Référence de l'avis<br>d'imposition | Type d'impôt                                           | Date limite de<br>paiement               | Montant de l'avis<br>d'imposition               | Cumul des ordres de paiement<br>déjà donnés           | Montant resta<br>payer             |
| CARAC   | Nom                                                                | TION R      | Référence de l'avis<br>d'imposition | Type d'impôt<br>Cotisation foncière des<br>entreprises | Date limite de<br>paiement<br>15/12/2017 | Montant de l'avis<br>d'imposition<br>2 088,00 € | Cumul des ordres de paiement<br>déjà donnés<br>0,00 € | Montant resta<br>payer<br>2 088,00 |

Suivez ensuite les indications du service de paiement en ligne.

Pour régler votre cotisation, il vous est proposé le ou les comptes bancaires que vous avez déclarés dans votre espace professionnel, lors de son activation ou ultérieurement. Vous devez sélectionner le compte que vous souhaitez utiliser et confirmer pour continuer la procédure.

Si vous avez déjà effectué un règlement de CFE sur le site de paiement en ligne, le dernier compte utilisé peut, en fonction de votre situation, être directement affiché. Dans ce cas, vous pourrez le modifier en cliquant sur le bouton « Choisir un autre compte bancaire » et avoir accès, ainsi, à l'ensemble de vos comptes déclarés.

Si le bouton « Choisir un autre compte bancaire » ne vous est pas proposé ou si vous souhaitez déclarer un nouveau compte, vous devez vous connecter au service « Gérer mes comptes bancaires » dans votre espace professionnel.

En validant votre ordre de paiement, vous signez un mandat électronique qui autorise l'administration fiscale à effectuer un prélèvement SEPA sur votre compte bancaire. Ce document est archivé par l'administration fiscale ; **vous n'avez pas à l'envoyer à votre banque**.

#### Lien « Payer mes impôts locaux en ligne »

Vous pouvez payer en ligne *via* le lien « Payer mes impôts locaux en ligne », après avoir pris connaissance de la référence de votre avis dématérialisé (qui figure sur la 1<sup>ère</sup> page, cadre « Vos références »).

Cliquez sur « Votre espace professionnel » puis sur le lien « Payer mes impôts locaux en ligne ».

|                                               |                                 | ts.gouv.fr                                       |                                 |                                       |                                                                                                    | Votre espace particulier<br>Votre espace professionnel |
|-----------------------------------------------|---------------------------------|--------------------------------------------------|---------------------------------|---------------------------------------|----------------------------------------------------------------------------------------------------|--------------------------------------------------------|
|                                               | Accueil                         | Particulier                                      | Professionnel                   | Partenaire                            | Collectivité                                                                                              | International                                          |
| La dire<br>souhai                             | ction généra<br>le la bienve    | ale des Finances<br>nue sur son nou              | s publiques vous<br>veau site ! |                                       |                                                                                                    |                                                        |
| ni - Equita - Braumia<br>Villeligie Prançaise | impo<br>un site de la Direction | ts.gouv, fr<br>n générale des Finances publiques |                                 |                                       |                                                                                                    | Votre espace particulier<br>Votre espace professionnel |
| cueil > Authe                                 | entification                    |                                                  |                                 |                                       |                                                                                                    | (i) Aide                                               |
|                                               | Connexion à                     | mon espace profe                                 | ssionnel                        | Création                              | i de mon espace pi                                                                                        | rofessionnel                                           |
| Adresse<br>Mot de p                           | électronique<br>asse ?          |                                                  |                                 | Crée                                  | r et activer mon espace pro                                                                               | fessionnel                                             |
| Mot de p                                      | asse oublié                     |                                                  | Connexion                       | Vous pouvez égaleme<br>foncière des e | nt payer en ligne votre taxe<br>p <del>troprises en utilisant la réfr</del><br>Payer mes impôts locaux en | foncière ou votre cotisation<br>érence de votre avis   |

Direction générale des Finances publiques

Vous arrivez sur la page d'accueil du service de paiement en ligne.

Vous devez saisir votre numéro fiscal qui correspond en général au numéro SIRET de votre établissement (cf. cadre « Vos références » de la 1<sup>ère</sup> page de votre avis).

| Impots.gouv.tr                                                                                                    |                                                                                                    |                                                                                                    |
|----------------------------------------------------------------------------------------------------|----------------------------------------------------------------------------------------------------|----------------------------------------------------------------------------------------------------|
| PAIEMENT DE L'IMPÔT                                                                                                    | - PROFESSIONNEL                                                                                                    | LS                                                                                                    |
|                                                                                                    |                                                                                                    |                                                                                                    |
|                                                                                                    |                                                                                                    |                                                                                                    |
| Bienvenue sur le site du p                                                                                                    | paiement de l'impôt                                                                                                    |                                                                                                    |
| ter                                                                                                    |                                                                                                    |                                                                                                    |
| <ul> <li>O Sur le site du paiement de l'in</li> </ul>                                                                                                    | mpôt vous pouvez :                                                                                                    |                                                                                                    |
| Souscrire ou modifiel<br>En savoir plus<br>Payer votre impôt en<br>En savoir plus                                                                                                    | r votre souscription at<br>ligne                                                                                                    | u prélèvement mensuel ou au prélèvement à l'échéance de vos impôts                                                                        |
| L'envoi postal des avis d'acc                                                                                                    | ompte et d'impôt de Cl                                                                                                    | CFE-IFER est supprimé. Désormais, les entreprises doivent consulter ces avis dans leur espace professionn                                 |
| Pour accéder à ces services, s<br>DGE, le SIRET de l'entreprise :                                                                                                    | aisissez votre numéro                                                                                                    | o fiscal figurant notamment dans le cadre « Vos références » de votre avis d'imposition, ou pour les entrepr                              |
| Numéro fiscal :                                                                                                    |                                                                                                    | SIRET Continuer                                                                                                    |
| Consulter les caractéristiques                                                                                                    | s techniques de sécur                                                                                                    | rifé du site                                                                                                    |
|                                                                                                    | , teeninques de securi                                                                                                    |                                                                                                    |
| npots.gouv.fr 🔊 🔛 Plan du site                                                                                                    | Questions frequentes                                                                                                    | 8                                                                                                    |
| Pols.gouv.fr                                                                                                    | e Guestions frequente                                                                                                    |                                                                                                    |
| PAIEMENT DE L'IMPÔT - PROFESSIONNE<br>PAIEMENT DE L'IMPÔT - PROFESSIONNE<br>PAEMENT DE LORE - PROFESSIONNE<br>Real :<br>Menu<br>Service de paiement de l'impôt                                                                                                    | e Uuestions frequente                                                                                                    |                                                                                                    |
| PAIEMENT DE L'IMPÔT - PROFESSIONNE<br>PAIEMENT DE L'IMPÔT - PROFESSIONNE<br>PAIEMENT DE LOIR - PROFESSIONNE<br>Service de paiement de Fimpôt                                                                                                    | e Cuestions frequente                                                                                                    |                                                                                                    |
| PAIEMENT DE L'IMPÔT - PROFESSIONN<br>PAIEMENT DE L'IMPÔT - PROFESSIONN<br>PAIEMENT DE L'IM | e Uuestions frequente                                                                                                    | AFS<br>INCE<br>ILE PRELEVEMENT AUTOMATIQUE                                                                                                |
| PAIEMENT DE L'IMPÔT - PROFESSIONNE<br>PAIEMENT DE L'IMPÔT - PROFESSIONNE<br>PAIEMENT DE LOIRE PRELÈVEMENT MENS<br>Seal : Menu<br>Seavice de paiement de l'impôt<br>fous étes identifié sous votre numéro fiscal 1<br>fous étes identifié sous votre numéro fiscal 1<br>fous étes identifié sous votre numéro fiscal 1<br>(us pouvez accéder aux services sulvants :<br>2<br>LE PAIEMENT EN LIGNE                                                                                                    | e Uuestions frequente                                                                                                    | es<br>ince                                                                                                    |
| PAIEMENT DE L'IMPÔT - PROFESSIONNE<br>PAIEMENT DE L'IMPÔT - PROFESSIONNE<br>PAIEMENT DE LOIR - PROFESSIONNE<br>PAIEMENT DE LOIR - PROFESSIONNE<br>Paiement de l'Impôt<br>Service de paiement de l'Impôt<br>fous êtes identifié sous votre numéro fiscal L'Impôt<br>fous êtes identifié sous votre numéro fiscal L'Impôt<br>Paiement de l'Impôt<br>E PAIEMENT EN LIGNE<br>Qu'est-ce que le paiement en ligne ?<br>Payer en ligne, c'est donner votre ordre de paiement<br>paiement jonués eur vontre auté avec la contendo a                                                                                                    | e Questions frequente                                                                                                    |                                                                                                    |
| PAILEMENT DE L'IMPÔT - PROFESSIONNE PAIEMENT DE L'IMPÔT - PROFESSIONNE PAIEMENT DE L'IMPÔT - PROFESSIONNE PAIEMENT DE LUIME PAIEMENT EN LIGHE PRELEXEMENT MARY Service de paiement de l'impôt  Cous êtes identifié sous votre numéro fiscal L  Cous pouvez accéder aux services suivants :   C LE PAIEMENT EN LIGHE  C Qu'essoe que le paiement en ligne ?  Payre en ligne, c'est donner votre avis avec l'avantage d  Vous pouvez également payre en ligne le monta                                                                                                    | ELS<br>URE PRELÉVEMENT & L'ÉCHÉAN<br>It quand vous le souhaitez, jus<br>e n'être prélevé qu'après féch<br>nt réclamé suite à lettre de                                 |                                                                                                    |
| PAIE MOISE CONTRACTOR DE L'IMPÓT - PROFESSIONNE PAIEMENT DE L'IMPÓT - PROFESSIONNE PAIEMENT DE L'IMPÓT - PROFESSIONNE Scal : Menu Scal : Menu Scal :                                                                                                    | Cuestions frequente LS  C PRELEXEMENT & L'ÉCHÉAN  It quand vous le souhaitez, jus e n'être prélevé qu'après féch nt réclamé suite à lettre de                          |                                                                                                    |
| Alexandre paiement de l'impôt  Alexandre paiement de l'impôt  Alexandre paiement en ligne ?  Alexandre paiement paiement en ligne  Alexandre paiement en ligne  Alexandre paiement e                                                                                                    | e Questions frequente<br>ELS<br>IEL PROLÉVEMENT à L'ÉCHÉAN<br>It quand vous le souhaitez, jus<br>e n'être prélevé qu'après féch<br>int réclamé suite à lettre de       | Ince                                                                                                    |
| Alexandre palement en ligne e monta<br>demune é pagement palement en ligne e monta<br>demune é pagement palement en ligne e monta<br>demune é pagement palement en ligne e monta<br>demune é pagement palement en ligne e monta<br>demune é pagement palement en ligne e monta<br>demune é pagement palement en ligne e monta<br>demune é pagement palement en ligne e monta<br>demune é pagement palement en ligne e monta<br>demune é pagement palement en ligne e monta<br>demune é pagement palement en ligne e monta<br>demune é pagement palement en ligne e monta<br>demune de pagement en ligne e monta<br>demune de pagement en ligne e mon              | Cuestions frequente<br>LS<br>ILS<br>ILS<br>INCLEVENENT à LÉCHÉAN<br>It quand vous le souhaitez, jus<br>e n'être prélevé qu'après féch<br>int réclamé suite à lettre de | Vous souhaiter :  Vous souhaiter :  pyver en lign :                                                                                       |
| PAIE de sté<br>PAIE MENT DE L'IMPÔT - PROFESSIONNE<br>PAIEMENT DE L'IMPÔT - PROFESSIONNE<br>PAIEMENT DE LOIRE PRELEXEMENT MOYS<br>Service de paiement de l'Impôt<br>Service de paiement de l'Impôt<br>Cous êtes identifié sous votre numéro fiscal Les est<br>fous pouvez accéder aux services suivants :<br>© LE PAIEMENT EN LIGNE<br>© Qu'est-ce que le paiement en ligne ?<br>Payer en ligne, c'est donner votre ordre de paiemen<br>paiement indiquée sur votre avis, avec favantage d<br>Vous pouvez également payer en ligne le monta<br>demeure de payer.<br>È En savoir plus sur le paiement en ligne                                                                                                    | Cuestions frequente  LS  DE MELÉVENENT à LÉCHÉAN  It quand vous le souhaitez, jus  e n'être prélevé qu'après féch int réclamé suite à lettre de                        | NOT                                                                                                    |
| PAIL DU SUI<br>PAIL DU SUI<br>PAIL MENT DE L'IMPÔT - PROFESSIONNE<br>PAIL MENT DE L'IMPÔT - PROFESSIONNE<br>PAIL MENT DE L'IMPÔT - PROFESSIONNE<br>Menu<br>Service de paiement de l'Impôt<br>Service de paiement de l'Impôt<br>Service de paiement de l'Impôt<br>Cut Service de paiement de l'Impôt<br>Cut Service de paiement de l'Impôt<br>Cut Service de paiement en ligne ?<br>Payre en ligne, c'est donner votre evrice de paiement<br>paiement indiquée sur votre avis, avec l'avantage d<br>Vous pouvez également payre en ligne le monta<br>demeure de payer.<br>En savoir plus sur le paiement en ligne                                                                                                    | Cuestions frequente ELS  Ref: Preciévement à l'échéan  It quand vous le souhaitez, jus e n'être prélevé qu'après féch Int réclamé suite à lettre de                    | Act                                                                                                    |
| PAIL DU SUI<br>PAIL DU SUI<br>PAIL MENT DE L'IMPÔT - PROFESSIONNE<br>PAILEMENT DE L'IMPÔT - PROFESSIONNE<br>PAILEMENT DE L'IMPÔT - PROFESSIONNE<br>Menu<br>Service de paiement de l'Impôt<br>Service de paiement de l'Impôt<br>Service de paiement de l'Impôt<br>Cut pavez accéder aux services suivants :<br>C E PAILEMENT EN LIGNE<br>Qu'est-ce que le paiement en ligne ?<br>Payr en ligne, c'est donner votre ordre de paiement<br>paiement indiquée sur votre avis, avec favantage d<br>Vous pouvez également payer en ligne le monta<br>demeure de payer.<br>En savoir plus sur le paiement en ligne                                                                                                    | Cuestions frequente ELS  REC PROJEVEMENT à L'ÉCHÉAN  It quand vous le souhaitez, jus e n'être prélevé qu'après féch int réclamé suite à lettre de                      | Active<br>Active<br>Active<br>Active<br>Asqu'à la date limite de<br>héance.<br>le relance ou mise en<br>Vous souhalite;<br>pyper en ligne |
| PALEMENT DE L'IMPÔT - PROFESSIONNE PALEMENT DE L'IMPÔT - PROFESSIONNE PALEMENT DE L'IMPÔT - PROFESSIONNE PALEMENT DE LORE PALEMENT DE LORE PALEMENT DE LORE PALEMENT EN LIGNE  Palement de palement de l'Impôt  Payer en ligne, c'est donner votre ordre de palement palement indiquée sur votre avis, avec favantage d Vous pouvez également payer en ligne le monta demeure de payer. En savoir plus sur le palement en ligne                                                                                                    | Cuestions frequente ELS  REC PROJECTION L'ÉCRÉAN  nt quand vous le souhaitez, jus  nt quand vous le souhaitez, jus  nt réclamé suite à lettre de                       | Act                                                                                                    |
| PAIE de sté Paie de paiement de l'impôt PAIE de paiement de l'impôt Paie de paiement de l'impôt Paie de paiement de l'impôt Paie de paiement de l'impôt Paie de paiement de l'impôt Paie de paiement de l'impôt Paie de paiement de l'impôt Paiement indiquée sur votre avis, avec favantage d Vous pouvez également payer en ligne le monta demeure de payer. En savoir plus sur le paiement en ligne                                                                                                    | Cuestions frequente  LS  REC Prediceseur à Lécridue  nt quand vous le souhaitez, jus  nt réclamé suite à lettre de                                                     | Area                                                                                                    |

⇔Cliquez sur « payer en ligne ».

∜Vous devez saisir la référence de votre avis puis, cliquer sur « Confirmer ».

| Impots.gou        | IV.fr 0 Questions fréquentes                                                                                                    |
|-------------------|----------------------------------------------------------------------------------------------------|
| 0                 | PAIEMENT DE L'IMPÔT - PROFESSIONNELS                                                                                                    |
| Votre nº fiscal : | Menu > Saisie référence > Montant à payer > Coordonnées bancaires > Adresse électronique > Prise en compte                                                                                                    |
| X Quitter         | Saisie référence                                                                                                    |
| • REFE            | RENCE                                                                                                    |
| Veuill<br>∀ous    | ez saisir la référence de l'avis d'impôt ou du document de relance que vous souhaitez payer.<br>trouverez cette référence de 13 chiffres (à ne pas confondre avec votre n° fiscal) dans le cadre "Vos références". |
| Référ             |                                                                                                    |
|                   |                                                                                                    |
|                   | S Contirmer Abandonner                                                                                                    |

La facture à régler s'affiche :

| Impo              | ts.gouv | <sup>fr</sup> 🕡            | Plan du site      | Questions frequentes                |                                        |                            |                                   |                                             |                            |
|-------------------|---------|----------------------------|-------------------|-------------------------------------|----------------------------------------|----------------------------|-----------------------------------|---------------------------------------------|----------------------------|
|                   |         |                            | 100               |                                     |                                        |                            |                                   |                                             |                            |
|                   |         | PAIEMENT DE L'IMPÔT        | - PROFESSION      | NELS                                |                                        |                            |                                   |                                             |                            |
|                   | Ň       | PAIEMENT EN LIGNE          | ÉLÈVEMENT MENSUEL | . OPRÉLÈVEMENT À L'ÉCHÉAN           | ICE                                    |                            |                                   |                                             |                            |
| Votre nº fiscal : |         | Menu > Saisie ré           | éférence > Mor    | ntant à payer 🕖 > Coo               | rdonnées bancaires > A                 | dresse électronique        | e > Prise en compte               |                                             |                            |
|                   |         |                            |                   |                                     |                                        |                            |                                   |                                             |                            |
|                   |         | Montant de l'impôt à payer |                   |                                     |                                        |                            |                                   |                                             |                            |
| 💥 Quitter         |         |                            |                   |                                     |                                        |                            |                                   |                                             |                            |
| ۲                 | CARAC   | TERISTIQUES DE L'AVIS D'I  | IMPOSITION        |                                     |                                        |                            |                                   |                                             |                            |
|                   |         | Nom                        |                   | Référence de l'avis<br>d'imposition | Type d'impôt                           | Date limite de<br>paiement | Montant de l'avis<br>d'imposition | Cumul des ordres de paiement<br>déjà donnés | Montant restant à<br>payer |
|                   | SARL    | of target barries over     | P34               | 10004140                            | Cotisation foncière des<br>entreprises | 15/12/2017                 | 2 088,00 €                        | 0,00 €                                      | 2 088,00 €                 |
| [                 |         |                            |                   |                                     |                                        |                            |                                   | Montant à payer                             | 2 088,00 €                 |
|                   |         |                            |                   |                                     |                                        |                            |                                   |                                             |                            |
|                   |         |                            |                   |                                     |                                        |                            |                                   |                                             |                            |
|                   |         |                            |                   | > Confirmer                         | Modifier le mo                         | ntant 🗙 Aba                | ndonner                           |                                             |                            |

⇔Cliquez sur « Confirmer » pour payer votre CFE.

Vous avez également la possibilité de modifier le montant que vous souhaitez régler. Pour plus de renseignement, consultez la fiche focus « <u>Payer un avis de CFE-IFER/TP</u> ».

## 2.4.2 Le prélèvement automatique (à l'échéance ou mensuel)

Pour ne plus risquer d'oublier votre échéance, nous vous suggérons d'opter pour le prélèvement automatique.

#### · L'accès au service de paiement en ligne

Pour adhérer au prélèvement automatique, vous pouvez effectuer votre démarche en ligne depuis votre espace professionnel, en cliquant sur « Gérer mes contrats de prélèvement automatique » de la rubrique « MON ESPACE ».

| impots.gouv.                                                             |                                   |                                             |
|--------------------------------------------------------------------------|-----------------------------------|---------------------------------------------|
|                                                                          | PROFESSIONNELS                    |                                             |
|                                                                          | GÉRER CONSULTER DÉCLARER PAYER    | O DÉMARCHES                                 |
| Mme Lila<br>ROSEMONDE                                                    | Espace professionnel              |                                             |
| Abonné :                                                                 |                                   |                                             |
| 20101670101919                                                           |                                   | DOSSIER COURANT                             |
| <ul> <li>Espace pro.</li> <li>Impots.gouv.fr</li> <li>Quitter</li> </ul> |                                   | SIREN 123456789<br>SARL MARTIN DISTRIBUTION |
|                                                                          |                                   | MES SERVICES                                |
|                                                                          | Gérer mes compres paurais - [4]   | Consulter                                   |
|                                                                          | Gérer mes contrats de prélèvement | Compte fiscal                               |
|                                                                          | automatique [+]                   | > Avis C.F.E.                               |
|                                                                          |                                   |                                             |
|                                                                          |                                   | Declarer                                    |
|                                                                          |                                   | T.V.A. Impôt sur los sociótós               |
|                                                                          | DONNEES PUBLIQUES                 | Taxe sur les salaires                       |
|                                                                          | Acceder aux statistiques          | > C.V.A.E.                                  |
|                                                                          |                                   | Revenus de capitaux mobiliers               |
|                                                                          |                                   | > Résultat [+]                              |
|                                                                          |                                   | Payer                                       |
|                                                                          | AUTRES SERVICES                   | > T.V.A.                                    |
|                                                                          | Consulter le calendrier fiscal    | Impôt sur les sociétés                      |
|                                                                          | Nous contacter                    | Taxe sur les salaires                       |
|                                                                          |                                   | C.V.A.E. Revenue de capitaux mobiliere      |
|                                                                          |                                   | <ul> <li>C.F.E. et autres impôts</li> </ul> |
|                                                                          |                                   | Démarches                                   |
|                                                                          |                                   | Accéder à mes démarches                     |
|                                                                          |                                   | Accéder au mini-guichet T.V.A. U.E.         |
|                                                                          |                                   |                                             |

Vous accédez au service de paiement en ligne. Vous devez saisir votre numéro fiscal (qui correspond normalement à votre numéro SIRET, cf. cadre « Vos références » de la 1<sup>ère</sup> page de votre avis).

| Impots.g  | gouv.fr @ Questions frèquentes                                                                                                    |
|-----------|----------------------------------------------------------------------------------------------------|
|           |                                                                                                    |
| (         | PAIEMENT DE L'IMPÔT - PROFESSIONNELS                                                                                                    |
|           |                                                                                                    |
|           |                                                                                                    |
|           | Bienvenue sur le site du paiement de l'impôt                                                                                                    |
| 🗙 Quitler |                                                                                                    |
|           | O Sur le site du paiement de l'impôt vous pouvez :                                                                                                    |
|           | Souscrire ou modifier votre souscription au prélèvement mensuel ou au prélèvement à l'échéance de vos impôts<br>En savoir plus<br>Payer votre impôt en ligne<br>En savoir plus                        |
|           | O L'envoi postal des avis d'acompte et d'impôt de CFE-IFER est supprimé. Désormais, les entreprises deivent consulter ces avis dans leur espace professionnel.                                        |
|           | Pour accéder à ces services, saisissez votre numéro fiscal figurant notamment dans le cadre « Vos références » de votre avis d'imposition, ou pour les entreprises<br>DGE, le SIRET de l'entreprise : |
|           | Numéro fiscal : SIRET > Continuer                                                                                                    |
| 3         | Consulter les caractéristiques techniques de sécurité du site                                                                                                    |

Pour effectuer une adhésion à un contrat de prélèvement, cliquez sur le lien souhaité (prélèvement mensuel ou à l'échéance).

| Impots.gouv.fr                                                                                                    |                                                                                                    |
|----------------------------------------------------------------------------------------------------|----------------------------------------------------------------------------------------------------|
| PAIEMENT DE L'IMPÔT - PROFESSIONNELS                                                                                                    |                                                                                                    |
| Votre n° fiscal :         Menu           Autre n° fiscal >         Service de palement de l'impôt                                                                                                    |                                                                                                    |
| Couiter<br>Vous êtes identifié sous votre numéro fiscal<br>Vous pouvez accéder aux services suivants :                                                                                                    | LE PRELEVEMENT AUTOMATIQUE                                                                                                    |
| <ul> <li>LE PAIEMENT EN LIGNE</li> <li>Qu'est.ce que le paiement en ligne ?<br/>Payer en ligne, c'est donner votre ordre de paiement quand vous le souhaitez,<br/>jusqu'à la date limite de paiement indiquée sur votre avis, avec l'avantage de n'être<br/>prélevé qu'après l'échéance.</li> <li>Vous pouvez également payer en ligne le montant réclamé suite à lettre de relance<br/>ou mise en demeure de payer.</li> <li>En savoir plus sur le paiement en ligne</li> <li>Vous souhaitez :<br/>payer en ligne &gt;</li> </ul> | <ul> <li>O Le prélévement mensuel<br/>Le prélévement mensuel vous permet d'étaler sur l'année le paiement de vos impôts<br/>pour mieux gérer votre budget.</li> <li>Quels impôts ?</li> <li>Comment qa fonctionne ?</li> <li>Comment adhérer ?</li> <li>Quand adhérer ?</li> <li>Le prélévement européen (SEPA)</li> <li>Vous souhaitez :<br/>adhérer au prélévement mensuel ? Vous pouvez :<br/>modifier vos coordonnées personnelles \$<br/>modifier vos prélévements }</li> </ul> |
|                                                                                                    | O Le prélévement à l'échéance<br>Le prélévement à l'échéance vous permet d'éviter tout retard de paiement : votre<br>compte bancaire est débité automatiquement, du montant de votre impôt, 10 jours<br>après la date limite de paiement. Quels impôts ? Comment qa fonctione ? Comment adhérer ? Quand adhérer ? Le prélévement européen (SEPA) Vous souhaitez :<br>adhérer au prélévement à l'échéance >                                                                           |

modifier vos coordonnées personnelles > modifier ou arrêter vos prélèvements >

#### • Le prélèvement à l'échéance

Pour le règlement de votre solde de CFE et/ou d'IFER dû en 2017, vous pouvez adhérer au prélèvement à l'échéance jusqu'au 30 novembre 2017.

En choisissant « adhérer au prélèvement à l'échéance », vous accédez à l'écran suivant. Vous devez vous munir de la référence de votre avis (cf. cadre « vos références ») ainsi que de vos coordonnées bancaires.

| Impots.gou                 | uv.fr                                                                  | Plan du site                                                                                         | Questions fréquentes                                                                                                    |                                                                                                    |          |
|----------------------------|------------------------------------------------------------------------|----------------------------------------------------------------------------------------------------|----------------------------------------------------------------------------------------------------|----------------------------------------------------------------------------------------------------|----------|
| 0                          | PAIEMENT DE L'I                                                        | MPÔT - PROFESSIONN                                                                                   | IELS                                                                                                    |                                                                                                    |          |
| nº fiscal :                | PAIEMENT EN LIGN                                                       | E OPRÉLÈVEMENT MENSUEL                                                                               | OPRÉLÈVEMENT À L'ÉCHÉANCE                                                                                                    |                                                                                                    |          |
|                            | Menu > S                                                               | aisie référence                                                                                      |                                                                                                    |                                                                                                    |          |
|                            | Adhésion au prélève                                                    | ement à l'échéance                                                                                   |                                                                                                    |                                                                                                    |          |
| tter                       |                                                                        |                                                                                                    |                                                                                                    |                                                                                                    |          |
| IM                         | PORTANT : pour<br>paier<br>Pass<br>par u                               | payer votre impôt par pré<br>nent pour effectuer voti<br>é ce délai, votre adhési-<br>n autre moyen. | slèvement à l'échéance, vous avez jusqu'au<br>re adhésion (par exemple jusqu'au 31 août p<br>ion ne prendra effet qu'à compter de l'éche<br>ion ne prendra effet qu'à compter de l'éche | dernier jour du mois qui précède la date limite de<br>our une échéance au 15 septembre).<br>ance suivante ; vous devez donc payer l'échéance | en cours |
| Si vou<br>Vous t<br>Attent | us souhaitez adhérer<br>trouverez cette référe<br>tion, le prélèvement | au prélèvement à l'échéa<br>nce à 13 chiffres dans le<br>à l'échéance n'est pas pc                   | ance pour régler votre impôt, vous devez indit<br>e cadre « Vos Références » de votre avis d'im<br>ossible si vous êtes prélevé mensuellement p                                         | uer la référence de votre avis.<br>position.<br>pur l'impôt concerné.                                                                        |          |
| O TYPE IN                  | ЛРОТ                                                                   |                                                                                                    |                                                                                                    |                                                                                                    |          |
| От                         | laxes foncières                                                        | O Taxe d'habitatio                                                                                   | on - Contribution à l'audiovisuel public                                                                                                    | O Cotisation foncière des entr                                                                                                    | reprises |
|                            |                                                                        |                                                                                                    |                                                                                                    |                                                                                                    |          |
| NOUVEI                     | LLE ADHESION                                                           |                                                                                                    |                                                                                                    |                                                                                                    |          |
| Référ                      | rence de l'avis* :                                                     |                                                                                                    |                                                                                                    |                                                                                                    |          |
|                            |                                                                        |                                                                                                    |                                                                                                    |                                                                                                    |          |
|                            |                                                                        |                                                                                                    |                                                                                                    |                                                                                                    |          |

Suivez les indications du service de paiement en ligne pour finaliser votre adhésion.

En validant votre adhésion, vous signez un mandat électronique qui autorise l'administration fiscale à effectuer, à chaque échéance, le prélèvement SEPA correspondant sur votre compte bancaire. Ce document est archivé par l'administration fiscale ; **vous n'avez pas à l'envoyer à votre banque.** 

Le prélèvement effectif intervient, sans autre démarche de votre part, après la date limite de paiement.

#### Le prélèvement mensuel

Il n'est plus possible d'adhérer au prélèvement mensuel pour régler la cotisation 2017.

Vous pouvez, cependant, effectuer une adhésion pour le paiement de votre imposition 2018. Le premier prélèvement interviendra dès le 15 janvier si vous adhérez avant le 15 décembre 2017, ou à partir du 15 février si votre adhésion intervient entre le 15 décembre 2017 et le 31 janvier 2018. Dans ce cas, le prélèvement du 15 février correspondra au montant cumulé des mensualités de janvier et février.

Les mensualités seront calculées sur la base de votre imposition CFE 2017. Une régularisation pourra intervenir le 15 décembre 2018 au moment du paiement du solde en cas d'augmentation de votre cotisation (prélèvement complémentaire) ou de diminution (remboursement).

En choisissant « adhérer au prélèvement mensuel » (cf. page 19), vous accédez à l'écran de saisie. Vous devez être muni de la référence de votre avis (cf. cadre « vos références ») ainsi que de vos coordonnées bancaires.

|                                                        | uv.fr 👩 🔜                                                                                                    | Visite guidée                                                                    | Plan du site                                                      | Questions fréquentes                                                                     | Affichage contrasté                                                                            |                                                  |
|--------------------------------------------------------|----------------------------------------------------------------------------------------------------|----------------------------------------------------------------------------------|-------------------------------------------------------------------|------------------------------------------------------------------------------------------|------------------------------------------------------------------------------------------------|--------------------------------------------------|
|                                                        |                                                                                                    |                                                                                  |                                                                   |                                                                                          |                                                                                                |                                                  |
|                                                        | PAIEMENT DE L'IM                                                                                                    | PÔT - PROFESSIONNI                                                               | ELS                                                               |                                                                                          |                                                                                                |                                                  |
| ° fiscal :                                             | PAIEMENT EN LIGNE                                                                                                    | OPRÉLÈVEMENT MENSUEL                                                             | OPRÉLÈVEMENT À L'É                                                | CHÉANCE                                                                                  |                                                                                                |                                                  |
| 5555347                                                | Menu > Sai                                                                                                    | sie référence                                                                    |                                                                   |                                                                                          |                                                                                                |                                                  |
|                                                        | Adhésion au prélèvem                                                                                                    | ent mensuel                                                                      |                                                                   |                                                                                          |                                                                                                |                                                  |
| ter                                                    |                                                                                                    |                                                                                  |                                                                   |                                                                                          |                                                                                                |                                                  |
| Pour<br>d'hab<br>dans                                  | adhérer au prélèvement<br>itation - contribution à l'a<br>le cadre « vos référence                                                          | : mensuel, vous devez i<br>audiovisuel public, taxes<br>as » de votre avis d´imp | indiquer la <b>référen</b><br>s foncières, cotisati<br>position.  | ce de l'avis de l'impôt cono<br>ion foncière des entreprises)                            | <b>erné</b> (impôt sur le revenu - prélèv<br>. Cette référence, composée de 13                 | ements sociaux, taxe<br>8 chiffres, est imprimée |
| IN                                                     | IPORTANT : votre de<br><u>Vous d</u>                                                                                                    | emande d'adhésion à la<br>levez donc payer votr                                  | a mensualisation ne<br>e impôt de cette a                         | e prendra effet qu'en janvie<br>nnée par un autre mode de                                | er 2018 pour le paiement de votr<br>e paiement.                                                | e prochain impôt.                                |
|                                                        |                                                                                                    |                                                                                  | -                                                                 | -                                                                                        |                                                                                                |                                                  |
|                                                        |                                                                                                    |                                                                                  |                                                                   |                                                                                          |                                                                                                |                                                  |
| <u>(*) : Saisie</u>                                    | obligatoire                                                                                                    |                                                                                  |                                                                   |                                                                                          |                                                                                                |                                                  |
| TYPE II                                                | мрот                                                                                                    |                                                                                  |                                                                   |                                                                                          |                                                                                                |                                                  |
| 0                                                      | Impôt sur le revenu - Pré                                                                                                    | élèvements sociaux                                                               | O Taxes foncière                                                  | s O Taxe d'habitation - C                                                                | ontribution à l'audiovisuel public                                                             | Cotisation foncière des entreprises              |
|                                                        | •                                                                                                    |                                                                                  |                                                                   |                                                                                          |                                                                                                |                                                  |
|                                                        |                                                                                                    |                                                                                  |                                                                   |                                                                                          |                                                                                                |                                                  |
|                                                        |                                                                                                    |                                                                                  |                                                                   |                                                                                          |                                                                                                |                                                  |
| NOUVE                                                  | LLE ADHESION                                                                                                    |                                                                                  |                                                                   |                                                                                          |                                                                                                |                                                  |
| NOUVE     Réfé                                         | ILLE ADHESION                                                                                                    |                                                                                  |                                                                   |                                                                                          |                                                                                                |                                                  |
| NOUVE Réfé Anné                                        | ELLE ADHESION<br>rence de l'avis* :<br>ie de prise d'effet*                                                                                 | <ul> <li>2018</li> </ul>                                                         |                                                                   |                                                                                          |                                                                                                |                                                  |
| NOUVE Réfé Anné                                        | ILLE ADHESION<br>rence de l'avis* :<br>de de prise d'effet*                                                                                 | <ul><li>2018</li></ul>                                                           |                                                                   |                                                                                          |                                                                                                |                                                  |
| NOUVE     Réfé     Anné                                | ILLE ADHESION<br>rence de l'avis* :<br>ie de prise d'effet*                                                                                 | © 2018                                                                           |                                                                   |                                                                                          |                                                                                                |                                                  |
| NOUVE<br>Réfé<br>Anné<br>Votre pr                      | ILLE ADHESION<br>rence de l'avis* :<br>ie de prise d'effet*<br>emier prélèvement mens                                                       | <ul> <li>2018</li> <li>suel sera calculé autom</li> </ul>                        | natiquement sur la l                                              | base de l'impôt dù l'année pr                                                            | écédente.                                                                                      |                                                  |
| NOUVE     Réfé     Anné     Votre pr     V votre votre | ELLE ADHESION<br>rence de l'avis* :<br>ie de prise d'effet*<br>emier prélèvement mens<br>otre impôt va baisser ou                           | 2018 Suel sera calculé autom augmenter ? Vous pou                                | hatiquement sur la l                                              | base de l'impôt dû l'année pr<br>se de vos prélèvements en c                             | écédente.<br>onséquence, 🕨 En savoir plus                                                      |                                                  |
| NOUVE  Réfé  Anné  Votre pr  Votre pr  V votre T       | ELLE ADHESION<br>rence de l'avis* :<br>de de prise d'effet*<br>emier prélèvement mens<br>otre impôt va baisser ou<br>TION : en cas de dimin | 2018  Suel sera calculé autom augmenter ? Vous pou ution injustifiée de la       | natiquement sur la la<br>uvez moduler la bas<br>base de vos prélè | base de l'impôt dù l'année pr<br>se de vos prélèvements en c<br>èvements, vous vous expo | écédente.<br>onséquence. > En savoir plus<br>sez à une majoration de 10% <b>(5</b> '           | % pour la CFE).                                  |
| NOUVE     Réfé     Anné     Votre pr     V     ATTEN   | ELLE ADHESION<br>rence de l'avis* :<br>de de prise d'effet*<br>emier prélèvement mens<br>otre impôt va baisser ou<br>TION : en cas de dimin | 2018 Suel sera calculé autom augmenter ? Vous pou ution injustifiée de la        | natiquement sur la la<br>uvez moduler la bas<br>base de vos prélè | base de l'impôt dù l'année pr<br>se de vos prélèvements en c<br>èvements, vous vous expo | écédente.<br>onséquence, <b>&gt;</b> En savoir plus<br>sez à une majoration de 10% <b>(5</b> 4 | % pour la CFE).                                  |

Suivez les indications du service de paiement en ligne pour finaliser votre adhésion.

En validant votre adhésion, vous signez un mandat électronique qui autorise l'administration fiscale à effectuer, pour chaque mensualité, le prélèvement SEPA correspondant sur votre compte bancaire. Ce document est **archivé par l'administration fiscale ; vous n'avez pas à l'envoyer à votre banque.** 

## **3 – DOCUMENTATION**

Pour en savoir plus, vous pouvez consulter de la documentation en ligne sur le site impots.gouv.fr :

- en cliquant sur « Votre espace professionnel » puis sur l'icône « Aide » ;

|                                                                                                    | Votre espace particulier                                                                                                    |
|----------------------------------------------------------------------------------------------------|----------------------------------------------------------------------------------------------------|
| Construction Parameter     Construction Parameter     Construction Par | C Votre espace professionnel                                                                                                    |
| Accueil > Authentification                                                                                                    | (i) Alde                                                                                                    |
| Connexion à mon espace professionnel                                                                                                    | Création de mon espace professionnel                                                                                                    |
| Adresse électronique                                                                                                    | Créer et activer mon espace professionnel                                                                                                    |
| Mot de passe oublié                                                                                                    | Vous pouvez également payer en ligne votre taxe foncière ou votre cotisation<br>foncière des entreprises en utilisant la référence de votre avis<br>Payer mes impôts locaux en ligne |
|                                                                                                    |                                                                                                    |

- en cliquant sur le lien <u>Accès aux fiches et à la foire aux questions téléprocédures</u> qui se situe au bas de la page du site > Rubriques du site > Documentation > Informations utiles et foire aux questions sur les téléprocédures des professionnels.

| INFORMATIONS                                                                                                | QUALITÉ DE SERVICE                                                     | RUBRIQUES DU SITE                                                                                                    | AUTRES SITES                                                                                                    |
|----------------------------------------------------------------------------------------------------|------------------------------------------------------------------------|----------------------------------------------------------------------------------------------------|----------------------------------------------------------------------------------------------------|
| Aide sur le site<br>Plan du site<br>Confidentialité / Informations<br>personnelles<br>Sécurité informatique | Accessibilité<br>Les engagements de la DGFiP<br>Votre avis sur le site | Particulier<br>Professionnel<br>Partenaire<br>Collectivité<br>International<br>Documentation<br>Statistiques<br>Trouver un contact<br>Nous connaître<br>Nous rejoindre<br>Salle de presse | Economie.gouv.fr<br>Cessions immobilières de l'Etat<br>Retraites de l'État<br>Ventes domaniales<br>Arnendes<br>Tipi budget<br>Timbres<br>Cadastre<br>Collectivités locales<br>Redevance du code de la route<br>Taxe de séjour |

Quatre fiches focus présentent les démarches suivantes :

- Créer un espace professionnel simplifié et adhérer aux services ;
- Consulter un avis de CFE et/ou d'IFER ;
- Payer un avis de CFE-IFER/TP;
- Consulter et payer un avis d'impôt pour les usagers ayant un seul établissement.

Par ailleurs, vous pouvez aussi consulter le <u>dépliant CFE</u> présentant de manière synthétique cet impôt en cliquant depuis la rubrique « Professionnel » sur : « Gérer mon entreprise/association > Je déclare et je paie les impôts de mon entreprise > Documentation utile > Dépliant CFE ».